## 上海交通大学 电气工程实验中心

## 选课系统使用指南

- 打开浏览器,并将浏览器切换到"IE 兼容模式",建议直接使用 IE 浏览器;
- 2. 在浏览器中输入 eeilab.sjtu.edu.cn, 进入电气工程实验中心首页;
- 3. 点击首页左下角的"在线选课系统";

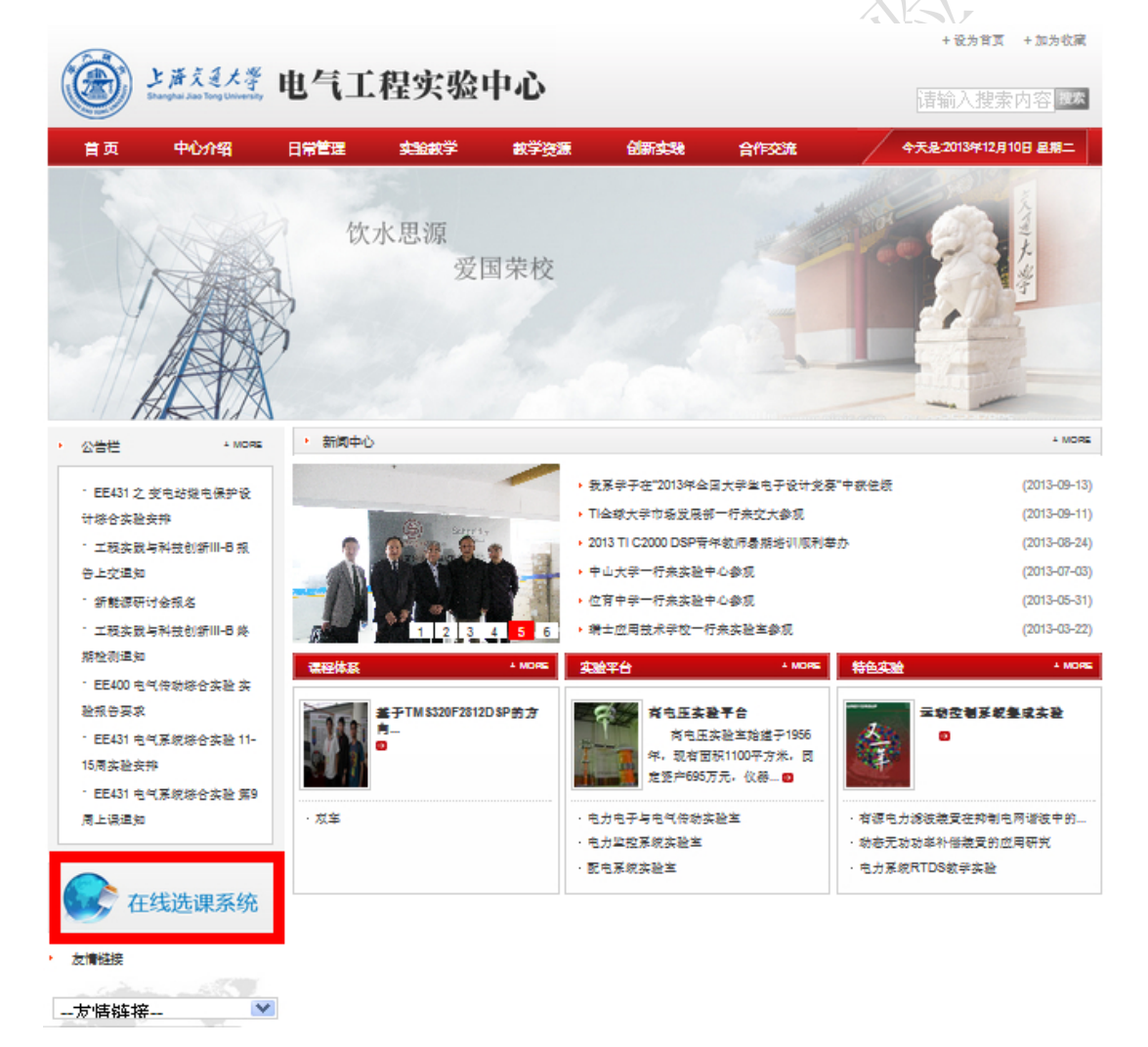

4. 在选课系统主页左上角输入用户名(学号)和密码(123456);
 特别注意:登陆后不要修改密码,否则可能无法登陆;

| eeilab                                            |                                                                                                    | -                                                                                                    |                                                                                                    |
|---------------------------------------------------|----------------------------------------------------------------------------------------------------|----------------------------------------------------------------------------------------------------|----------------------------------------------------------------------------------------------------|
| 友情连接                                              | 大年         新聞           ※         新聞           ※         新聞           ※         新聞           ※         新聞           ※         新聞 | 现系学子在全国大学生节胎说计度算中获佳绩<br>电气工程实验中心杂验选度系统管理办法<br>电气工程实验中心法选择网络说明                                                  | [2009-03-30]<br>[2008-11-18]<br>[2008-09-12]                                                                                                 |
| <ul> <li>         ・         ・         ・</li></ul> | ⑦ 新聞<br>脑腎溶液設置<br>上海交流大学<br>电力系统目动<br>進 电 侯 护<br>上海交大教徒<br>电力系统目动<br>要被卫子教徒<br>电力系统目动<br>要被卫子教徒<br>电气系统打利<br>王智枪王志新<br>电机定者实验    | 暑期实习报名通知<br>脑脂菌性气 "瞿波" 奖学金绩奖仪式<br>化实验三安持<br>实 验 时 间 调 整<br>环核数令安验室正式开幕<br>化实验一安持<br>电频产型线展说明<br>电频控制实验安持<br>安持 | [2012-06-05]<br>[2012-03-30]<br>[2010-05-05]<br>[2009-10-19]<br>[2009-06-10]<br>[2009-06-02]<br>[2009-06-02]<br>[2009-06-01]<br>[2009-05-13] |

 登陆成功后,在左边的导航栏中,选择"选课系统","课程列表", 然后在右边的课程列表中选择课程;

| 系统莱单                | 选课系统  |                                  |                  |                  |                  |
|---------------------|-------|----------------------------------|------------------|------------------|------------------|
| 帮助<br>注册信息          | 课程列表  |                                  |                  |                  |                  |
| <b>遗课系统</b><br>课程初表 |       | 课程代码: 课程名称: 任课老师:                | 排序:课程代码 🖌        | 升序 🖌 搜索          |                  |
| LINGONUE            | 课程代码  | 课程么称                             | 任课老师             | 开始日期             | 结束日期             |
|                     | EE301 | 2013-2014学年第1学期电气工程基础实验(发电机正常运行) | 辛洁晴 宋依群 顾洁       | 2013-12-12 12:30 | 2013-12-19 16:30 |
|                     | XP424 | 2013生产实为第一志愿                     | 电气工程系            | 2013-06-04 10:01 | 2013-06-24 10:00 |
|                     | XP424 | 2013生产实习第二志愿                     | 电气工程系            | 2013-06-04 09:52 | 2013-06-24 10:00 |
| 200 200             | XP424 | 2013生产实习第三志愿                     | 电气工程系            | 2013-06-04 09:46 | 2013-06-24 10:00 |
| 辺線上開始               | XP424 | <u>2013生产实习第四志愿</u>              | 电气工程系            | 2013-06-04 09:27 | 2013-06-24 10:00 |
| 地由未筑                | XP424 | <u>2013生产实习零志愿</u>               | 电气工程系            | 2013-06-04 09:17 | 2013-06-24 10:00 |
|                     | XP424 | <u>2012 生产实习第一志愿</u>             | 电气工程系            | 2012-06-18 00:00 | 2012-08-31 00:00 |
|                     | XP424 | <u>2012 生产实习第二志愿</u>             | 电气工程系            | 2012-06-18 00:00 | 2012-08-31 00:00 |
|                     | XP424 | <u>2012 生产实习第三志愿</u>             | 电气工程系            | 2012-06-18 00:00 | 2012-08-31 00:00 |
|                     | XP424 | 2012 生产实习第四志愿                    | 电气工程系            | 2012-06-18 00:00 | 2012-08-31 00:00 |
|                     |       | [第一页] [1] 2 3 4 5 [下一页]          | [末页] 1 - 10 / 48 |                  |                  |

 在实验列表中选择实验时间段,若已选人数已达到最大人数则该 时间段不可选,选定后按"确认选课"键提交;

| 课程代码: EE301 |            | 课程名称: 2013-2014学年第1学期电气工程基础实验(发电机正常运行) |                        | 任课老师: 辛                | 任课老师: 辛洁晴 宋依群 顾洁 |      |      |
|-------------|------------|----------------------------------------|------------------------|------------------------|------------------|------|------|
|             |            |                                        | 开始日期: 2013-12-12 12:30 | 结束日期: 2013-12-19 16:30 |                  |      |      |
|             | 实验名称       | 地点                                     | 选课截至日期                 | 实验开始日期                 | 实验结束日期           | 已选人数 | 最大人数 |
| С           | 发电机正常运行第1组 | 电机楼100                                 | 2013-12-12 11:30       | 2013-12-12 12:30       | 2013-12-12 14:30 | 0    | 20   |
| D C         | 发电机正常运行第2组 | 电机楼100                                 | 2013-12-12 13:30       | 2013-12-12 14:30       | 2013-12-12 16:30 | 0    | 20   |
| D C         | 发电机正常运行第3组 | 电机楼100                                 | 2013-12-16 11:30       | 2013-12-16 12:30       | 2013-12-16 14:30 | 0    | 20   |
| D C         | 发电机正常运行第4组 | 电机楼100                                 | 2013-12-16 13:30       | 2013-12-16 14:30       | 2013-12-16 16:30 | 0    | 20   |
|             | 发电机正常运行第5组 | 电机楼100                                 | 2013-12-17 11:30       | 2013-12-17 12:30       | 2013-12-17 14:30 | 0    | 20   |
|             | 发电机正常运行第6组 | 电机楼100                                 | 2013-12-17 13:30       | 2013-12-17 14:30       | 2013-12-17 16:30 | 0    | 20   |
|             | 发电机正常运行第7组 | 电机楼100                                 | 2013-12-19 11:30       | 2013-12-19 12:30       | 2013-12-19 14:30 | 0    | 20   |
|             | 发电机正常运行第8组 | 电机楼100                                 | 2013-12-19 13:30       | 2013-12-19 14:30       | 2013-12-19 16:30 | 0    | 20   |
|             |            |                                        |                        |                        |                  |      | -    |
|             | -          |                                        |                        |                        |                  |      | 确认   |

 7. 提交选课结果后,自动跳转到"已选课程"列表。可按"取消选 课",再重新到实验列表中选择时间段来修改选课结果;

| 选课程 |             |                                                                                         |                  |                  |                  |      |      |
|-----|-------------|-----------------------------------------------------------------------------------------|------------------|------------------|------------------|------|------|
|     | 课程代码: EE301 | 课程名称: 2013-2014学年第1学期电气工程基础实验(发电机正常运行)<br>开始日期: 2013-12-12 12:30 结束日期: 2013-12-19 16:30 |                  |                  | 任课老师: 辛洁晴 宋依群 顾洁 |      |      |
|     | 实验名称        | 地点                                                                                      | 选课截至日期           | 实验开始日期           | 实验结束日期           | 已选人数 | 最大人数 |
| 0   | 发电机正常运行第1组  | 电机楼100                                                                                  | 2013-12-12 11:30 | 2013-12-12 12:30 | 2013-12-12 14:30 | 1    | 20   |
|     |             |                                                                                         |                  |                  |                  |      | 取消选  |

8. 按左侧导航栏底部的"退出系统",退回到实验中心网站首页;

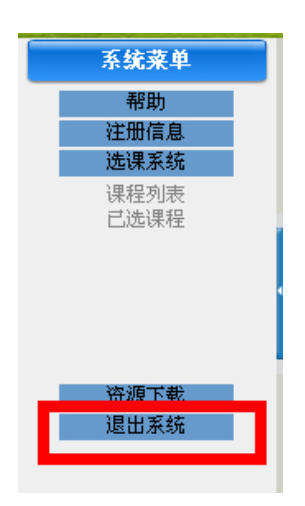

 请按选定的时间段参加实验,未按选定时间段来参加实验的作缺 勤处理。

A IL